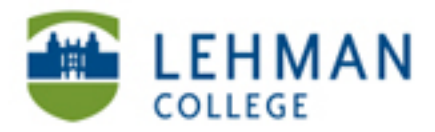

EDUCATIONAL TECHNOLOGY SCHOOL OF EDUCATION

## Sharing a Private YouTube Video

Note: You can share a private YouTube video with 50 users only. If you need to share with more than 50 users, upload the video again and share with the additional users.

Go to <u>www.youtube.com</u> > Log in to your account

## Click on your account name

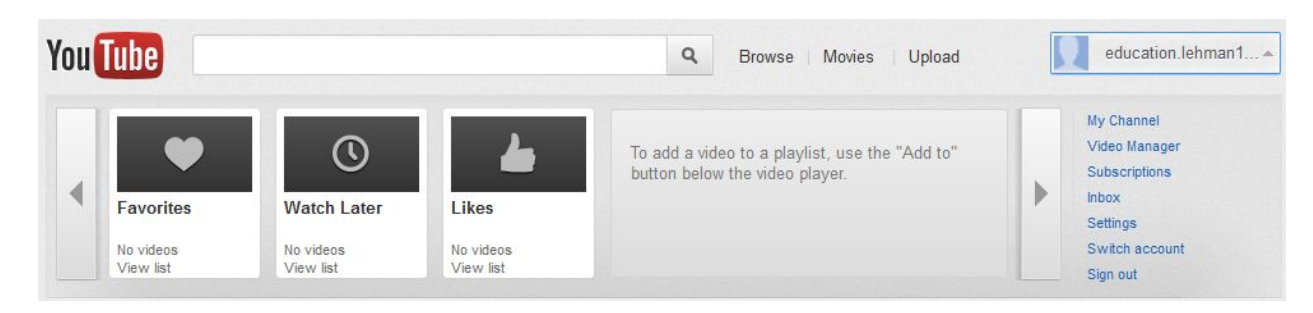

> Click Video Manager > Click on the "Lock" icon next to your video

| Video Manager Video I | Editor Subscriptions Analytics                                                  | Inbox Settings   |
|-----------------------|---------------------------------------------------------------------------------|------------------|
| Upload 👻              | Uploads 1                                                                       |                  |
| Dashboard             | Monetize your videos and grow your audience.<br>Become a YouTube Partner today! | Get started X    |
| Uploads               | + Add to * Actions * View: Newest *                                             | Search uploads Q |
| Playlists             | Practice HD<br>September 10, 2012 11:25 AM                                      |                  |
| History               | 3:48 Edit → ∦ Improve this video                                                | <b>III</b> 0     |
| Search History        |                                                                                 |                  |
| Watch Later           |                                                                                 |                  |
| Favorites             |                                                                                 |                  |
| Likes                 |                                                                                 |                  |

## > Enter the email addresses of those users you would like to share your video with in the text box under Privacy Setting > Click Save Changes

| Title       |  |    | Privacy Settings @              |   |
|-------------|--|----|---------------------------------|---|
| Practice    |  |    | Private                         | * |
| Description |  |    | Only people you choose can view |   |
|             |  |    |                                 |   |
|             |  |    | Category                        |   |
|             |  |    | People & Blogs                  | • |
| Tags        |  |    | License and rights ownership    |   |
| Practice 1  |  | .d | Standard YouTube License        | * |
|             |  |    |                                 |   |
|             |  |    |                                 | - |
|             |  |    |                                 |   |